Linux系统中增加Swap分区文件步骤方法 PDF转换可能丢失图 片或格式,建议阅读原文

https://www.100test.com/kao\_ti2020/264/2021\_2022\_Linux\_E7\_B3 \_BB\_E7\_BB\_c67\_264824.htm 1、检查当前的分区情况(使 用free - m或cat /proc/swaps ) [root@db2 root]# free -m total used free shared buffers cached Mem: 1006 84 922 0 11 38 -/ buffers/cache: 35 971 Swap: 0 0 0 [root@db2 root]#2、增加交换分 区文件及大小检查没有swap,下面就需要增加,判定新交换 文件的大小,将大小乘以1024来判定块的大小。例如,大小 为64MB的交换文件的块大小为65536,在 shell 提示下以根用户 身份键入以下命令,其中的 count 等于想要的块大小。 [root@db2 root]# dd if=/dev/zero of=/home/swap bs=1024 count=1024000 1024000 0 records in 1024000 0 records out [root@db2 root]#使用以下命令来设置交换文件: [root@db2 root]# mkswap /home/swap Setting up swapspace version 1, size = 1023996 KiB [root@db2 root]#3、启用交换分区文件要立即启 用交换文件而不是在引导时自动启用,使用以下命令: [root@db2 root]# swapon /home/swap检查增加后的交换情况: [root@db2 root]# free -m total used free shared buffers cached Mem: 1006 994 12 0 4 929 -/ buffers/cache: 60 946 Swap: 999 0 999 [root@db2 root]#要在引导时启用,编辑 /etc/fstab 文件来包含 以下行(/home/swap swap swap defaults 0 0): [root@db2 root]# vi /etc/fstab LABEL=/ / ext3 defaults 1 1 LABEL=/boot /boot ext2 defaults 1 2 /home/swap swap swap defaults 0 0 none /dev/pts devpts gid=5,mode=620 0 0 none /proc proc defaults 0 0 none /dev/shm tmpfs defaults 0 0 LABEL=/usr /usr ext3 defaults 1 2

/dev/sda5 swap swap defaults 0 0 /dev/cdrom /mnt/cdrom iso9660 noauto,owner,kudzu,ro 0 0/dev/fd0 /mnt/floppy auto noauto,owner,kudzu 0 0 /home/swap swap swap defaults 0 0系统下 次引导时,它就会启用新建的交换文件,再次检查添加后的 情况: [root@db2 oracledb]# free -m total used free shared buffers cached Mem: 1006 979 27 0 6 917 -/ buffers/cache: 54 952 Swap: 999 0 999 [root@db2 oracledb]# 100Test 下载频道开通,各类考试题 目直接下载。详细请访问 www.100test.com